## Вход в СДО через Личный кабинет

1. Ввести логин, пароль и капчу.

|                | Вход в систему                                                        |
|----------------|-----------------------------------------------------------------------|
| 21809          | NZ1_KravchukAA@dvgd.ru                                                |
| Личный кабинет | ••••••                                                                |
|                | Запомнить меня?                                                       |
|                | Я не робот<br>гесартсна<br>Конфиденциальность - Условия использования |
|                | Войти Забыли пароль?                                                  |
|                |                                                                       |

2. Перейти в раздел «Мой профиль», нажав на надпись: «Привет, Имя!», нажать «подтвердить», если почта подсвечивается красным.

| Мой профиль 🛛 🛆 |                                                                          |                                     |             |
|-----------------|--------------------------------------------------------------------------|-------------------------------------|-------------|
|                 | Кравчук Андрей Анатольевич                                               |                                     |             |
|                 | Дата рождения<br>Пол<br>Электронная почта<br>Телефон<br>Дата регистрации | 01.01.1900<br>Мужской<br>08.06.2021 | подтвердить |
|                 |                                                                          |                                     |             |

3. На электронную почту придет пароль, его нужно вписать на открывшейся странице.

4. Выбрать пункт «Авторизация» – Двухфакторная авторизация – По электронной почте – кнопка «изменить».

| Настройки авторизации 🛭 🖨 |                              |                        |
|---------------------------|------------------------------|------------------------|
|                           | Настройки авторизации        |                        |
|                           | Двухфакторная аутентификация | По электронной почте 🗸 |
|                           |                              | Изменить               |
|                           |                              |                        |
| 💄 Профиль                 |                              |                        |
| 🖾 Настройки               |                              |                        |
| 🔅 Изменить пароль         |                              |                        |
| \land Авторизация         |                              |                        |

5. Слева выбрать СДО.

|                    | Рабочий стол 🗋                               |                                 |
|--------------------|----------------------------------------------|---------------------------------|
| в сдо              | Информация                                   |                                 |
| 🖽 Библиотека       | Назначить расписание                         |                                 |
| Родительский мост  | Требуется назначить расписание для<br>групп. | обучающихся студентов старостам |
| 📋 Официальный сайт | 05.10.2020                                   | читать                          |
|                    |                                              |                                 |

6. Работать в СДО как обычно, в последующие разы п.2-4 повторять не нужно.